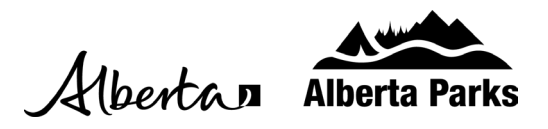

## Changing a Backcountry Permit

Note: If you have printed your backcountry camping permit, you are not currently able to make any changes. Please contact the Alberta Parks Call Centre to process the required changes.

- 1. Sign into your <u>Shop.AlbertaPark.ca</u> account.
- 2. Select "Current Reservations" from the options on the left-hand side
- 3. Select the "See Detail" button of the reservation you would like to change.

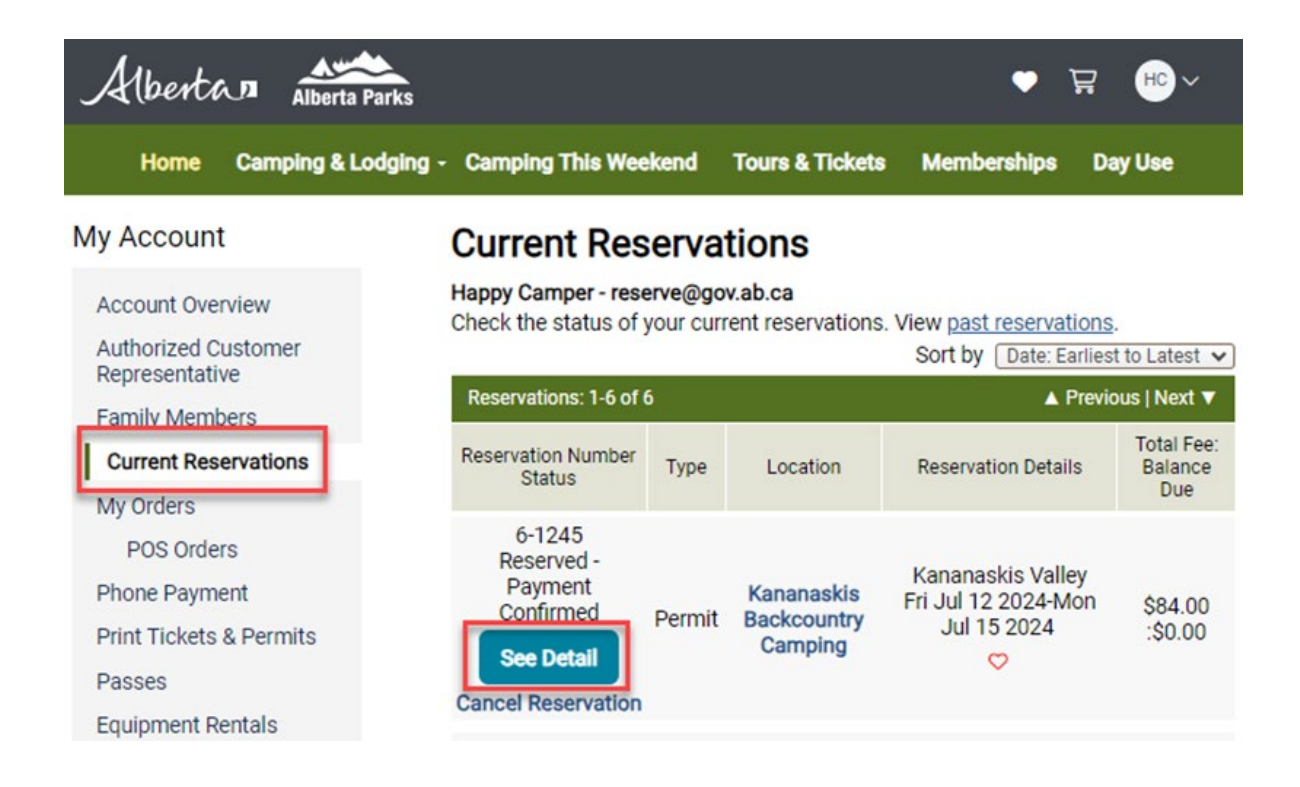

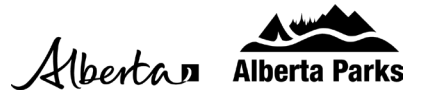

- 4. Click the "Update Reservation" link on the Reservation Details page.
  - If the permit dates or location do not need to be changed, you can update group and emergency contact information here.

| Albertan Alberta Parks                                                                      |                                                                                                    | ~⊕ ⊒ ●                                   |
|---------------------------------------------------------------------------------------------|----------------------------------------------------------------------------------------------------|------------------------------------------|
| Home Camping & Lodgin                                                                       | g - Camping This Weekend T                                                                                                    | Fours & Tickets Memberships Day Use      |
| My Account<br>Account Overview<br>Authorized Customer<br>Representative<br>Family Members   | Permit Reservation<br>Share this reservation with frie<br>Make Another Reservation<br>Cancel Reservation<br>Update Reservation<br>Request Confirmation Letter<br>Print Permit | on Details<br>ands now! 🔀 🕤              |
| Current Reservations<br>My Orders<br>POS Orders<br>Phone Payment<br>Print Tickets & Permits | Order Details <ul> <li>Permit #: 6-1245</li> <li>Order Date/Time: Wed Jul 1 2024 10:51 AM MDT</li> </ul> Reservation Detail                                                   | Status: Reserved - Payment     Confirmed |
| Passes                                                                                      | Permit Type: Kananaskis Va                                                                                                    | allev • Park: Kananaskis Backcountrv     |

5. To change the dates or camping locations, select the "Change Itinerary" button.

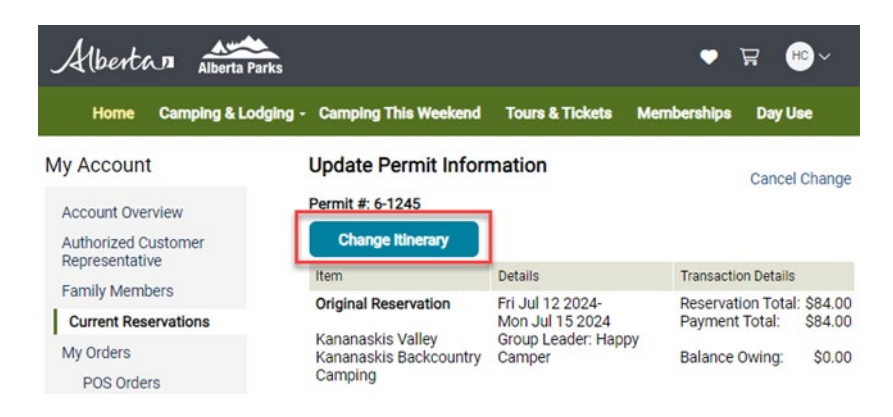

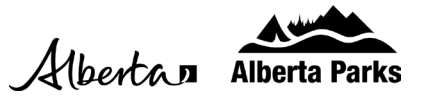

| Buy a Permit at Kananaskis Backco                                                                                                    | ountry Camping, AB | Find parks nearby |
|----------------------------------------------------------------------------------------------------|--------------------|-------------------|
| Find Permits                                                                                                    | Permit Area Map    | ^                 |
| Kananaskis Valley         Kananaskis Valley Includes:         Lillian Lake, Ribbon Falls and         Ribbon Lake, Suggested rout is and trip planning suggestion are available on AlbertaParks.c.         Campground Type         Backcountry |                    | Rbbon Falls       |
| Backcountry Campground         Any Backcountry Campground         Start Date of Stay                                                                                                    | Guint's Peak       | Mount Kide        |

6. The ltinerary window may be minimized at the bottom of the browser window. Click on the tab to expand it.

7. Remove all or the portions of your current permit itinerary to you'd like to change.

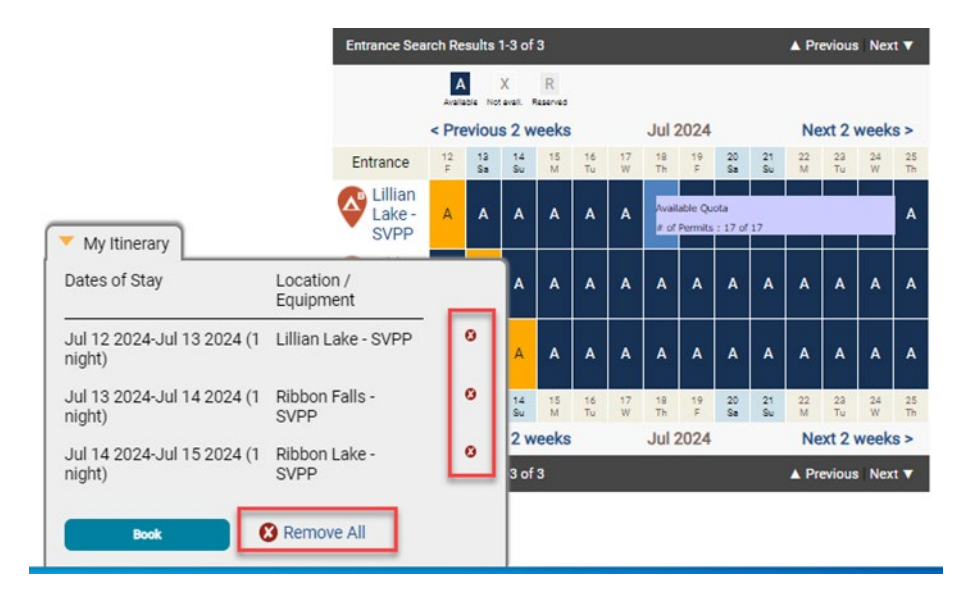

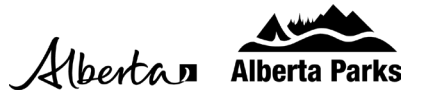

- 8. Select you new dates and/or locations and select the "Add to ltinerary" button. Once your dates/locations have been confirmed, click the "Book" button on the My Itinerary tab.
  - If you want to change your camping stay to another backcountry park, first cancel the original permit and make a new reservation for the new backcountry park.

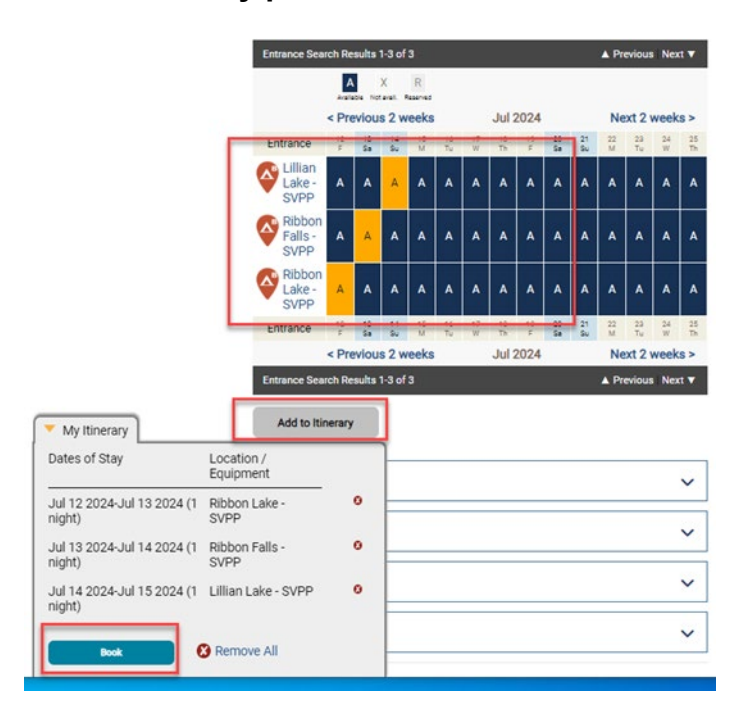

- 9. If required, update your group or emergency contact information and then select the "Confirm Changes" button at the bottom of the window. This will add your changes to the cart to process applicable fees. There is a \$10 fee for changes and if dates or people have been added/ removed, the payment required will be adjusted.
- 10. After payment has been processed, the changes can be confirmed/ viewed through the "Current Reservations" link.